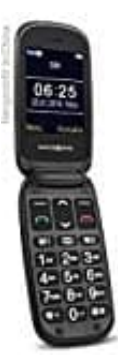

## swisstone BBM 625

## M1 und M2 belegen

Einspeichern einer Rufnummer auf M1 / M2. Der Eintrag für die Direktwahl sollte schon in den Kontakten gespeichert sein.

- 1. Öffnen Sie die Kontakte und wählen Sie **OPTIONEN**.
- 2. Danach Weiteres auswählen und OK drücken.
- 3. Jetzt Direktwahltasten M1/M2 auswählen und OK drücken
- 4. Auf die Zeile M1 oder M2 gehen und Optionen drücken.
- 5. Bei Kontakt eingeben **OK** drücken.
- 6. Selektieren Sie den Kontakt und drücken Sie OK.
- 7. Der Kontakt ist nun auf der entsprechenden Taste gespeichert.

## Hinweise:

- Bei Änderungen im Telefonbuch (z.B. neue Rufnummer) müssen Sie den Kontakt erneut auf die gewünschte Direktwahltaste speichern.
- Löschen eines Kontakts im Telefonbuch löscht NICHT automatisch den Eintrag einer benutzten Direktwahltaste.
- Löschen eines Kontakts auf einer Direktwahltaste löscht NICHT automatisch den Eintrag im Telefonbuch.